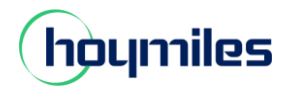

## Leistungsbegrenzung

- 1. Gehen Sie auf <u>https://global.hoymiles.com/platform/login</u> und loggen sich ein.
- 2. Klicken Sie bitte rechts den "DTU: 1" an.

| S-MILES CLOUD                                                     | ∰ Anlage 😹 B&W                                                                   |                                                                                      |             | 0 | Û | ۲                           | 8 Martinbleich           |
|-------------------------------------------------------------------|----------------------------------------------------------------------------------|--------------------------------------------------------------------------------------|-------------|---|---|-----------------------------|--------------------------|
| Stromerzeugung                                                    |                                                                                  | Anlagenstatus                                                                        | Alle Geräte |   |   |                             |                          |
| Energie in diesem Monat<br>2.11 kWh<br>Gesamtreduktion<br>2.10 kg | Energie seit Aufzeichnung<br>2.11 kWh     Kompensation von Kohlenstof<br>0 Baume | 1<br>Gesamt<br>Normal: 1<br>Offline: 0<br>Alarm: 0<br>Unvollständig: 0<br>Inaktiv: 0 | 2<br>Gesamt |   |   | TU: 1<br>likro-We<br>mwande | chselrichter: 1<br>In: 0 |

3. Klicken Sie die Gerätewartung des DTU.

| 🚯 Dashboard 🕺 Layout 😚 Devices 🕅 Report 🐵 Settings Plant Name: |                  |       |          |             |           |                   |               |               |        |
|----------------------------------------------------------------|------------------|-------|----------|-------------|-----------|-------------------|---------------|---------------|--------|
| All Devices V Enter SN Q. Search                               |                  |       |          |             |           |                   |               |               |        |
|                                                                | - SN             | Туре  | Status   | Device Ver. | Model     | Grid Profile Ver. | Hardware Ver. | Software Ver. | Action |
|                                                                | - <b>(100982</b> | DTU   | Online   | Gen3        | DTU-WLite |                   | H06.01.01     | V00.03.07     | 2      |
|                                                                | <b>1141</b>      | Micro | • Online | Gen3        | HM-800    |                   | H00.04.10     | V01.00.10     | 2 🖉    |

4. Klicken Sie die Firmware-Aktualisierung und aktualisieren die Software auf der neuesten Version.

| Gerätewartung  |                        |                           | × |
|----------------|------------------------|---------------------------|---|
| DTU-SN:        | 10D982                 | Erstellungszeit :         |   |
| Anlage :       |                        | Anzahl angeschlossene 1   |   |
| Hardwarevers.: | H06.01.01              | Softwarevers.: V00.03.07  |   |
| Gerätewartung: | C Neustart             | I Mikro-VersInfo erfassen |   |
|                |                        | DTU-Vernetzung            |   |
|                | ⊗ Steuerbefehl beenden | ↔ Firmware-Aktualisierung |   |
|                | ☐ Gerät ersetzen       | Gerät löschen             |   |

Tipps: Bitte warten Sie 5-10 Minuten, bis der Softwarevers. die neueste Version anzeigt.

| - SN     | Тур | Status | Gerätevers. | Modell    | Netzprofilvers. | Hardwarevers. | Softwarevers. | Aktion |
|----------|-----|--------|-------------|-----------|-----------------|---------------|---------------|--------|
| - 🔁 10D! | DTU | Online | Gen3        | DTU-WLite |                 | H06.01.01     | V00.03.12     | R   🌶  |

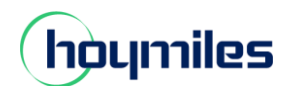

## **Open Energy for All**

5. Gehen Sie zu "Anlagen" und suchen Sie die Anlage, die Sie aktualisieren möchten. Klicken Sie "Leistungsanpassung" auf der rechten Seite des Anlagen-B&M.

| S-MILES CLOUD           | î Startseite    | 🖽 Anlage   | × 6≙w        | 🗒 Org uni                      | d Benutzer | Anlagen-B&W          |                               |                                                 |  |
|-------------------------|-----------------|------------|--------------|--------------------------------|------------|----------------------|-------------------------------|-------------------------------------------------|--|
| 🗋 / Anlage / Liste / Ar | nlagenliste     |            |              |                                |            | Anlagenname :        |                               | Kapazitāt :                                     |  |
| Anlagenliste            | Meine Favoriten | Anlagenübe | rsicht       |                                |            | Organisation :       |                               | Eigentümer:                                     |  |
|                         |                 | ×          | nlagenname 🗸 |                                | e eingeber | Anlagentyp: W        | /ohngebäudeanlage (ein Array) | Installationszeit: 2023-04-18 09:07:50 (UTC+07) |  |
| Anlagen-ID              | Anlagenname     |            |              | Status                         | Kapazität  | Adresse :            |                               |                                                 |  |
| -                       | -               |            |              | <ul> <li>■ <u>□</u></li> </ul> | 2.6kW      | Aktuelle Leistung: = | Keine Daten.                  |                                                 |  |
|                         |                 |            |              | <ul> <li>■</li> </ul>          | 4.4kW      | Anlagen-B&W:         | Einstellungen                 | R Anlage übertragen                             |  |
| terment internet        |                 |            |              | *0                             | 1.84kW     |                      | g Netzwerk                    | B Sunspec Modbus-Einstellungen                  |  |
|                         |                 |            |              |                                |            |                      | Leistungsanpassung            | Coschen                                         |  |
|                         | 6-1020-01-1-1-  |            |              |                                | 1.5kW      |                      |                               |                                                 |  |

6. Geben Sie den gewünschten Grenzwert für die Ausgangsleistung ein, klicken Sie dann "Befehl erteilen" und warten Sie etwa 5 Minuten.

| Leistungsanpassung                        |                          | $\times$ |
|-------------------------------------------|--------------------------|----------|
| Anlagenname:                              |                          |          |
| * Anpassungsmethode :                     | Wirkleistung $\vee$ Ø    |          |
| * Prozentuale Wirkleistungsminderung (%): | 2~100 <b>%</b>           |          |
|                                           |                          |          |
|                                           |                          |          |
|                                           |                          |          |
|                                           |                          |          |
|                                           |                          |          |
|                                           |                          |          |
|                                           | Abbrechen Befehl erteile | en       |

Tipps (Prozentuale Wirkleistungsminderung): HM-1500: 40% HM-1200: 50% HM-800: 75%